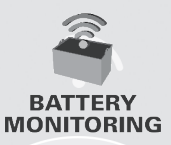

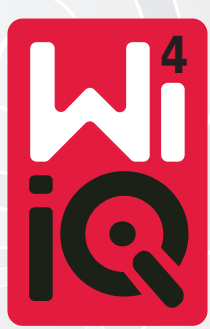

### Dispositivo de monitorização de baterias

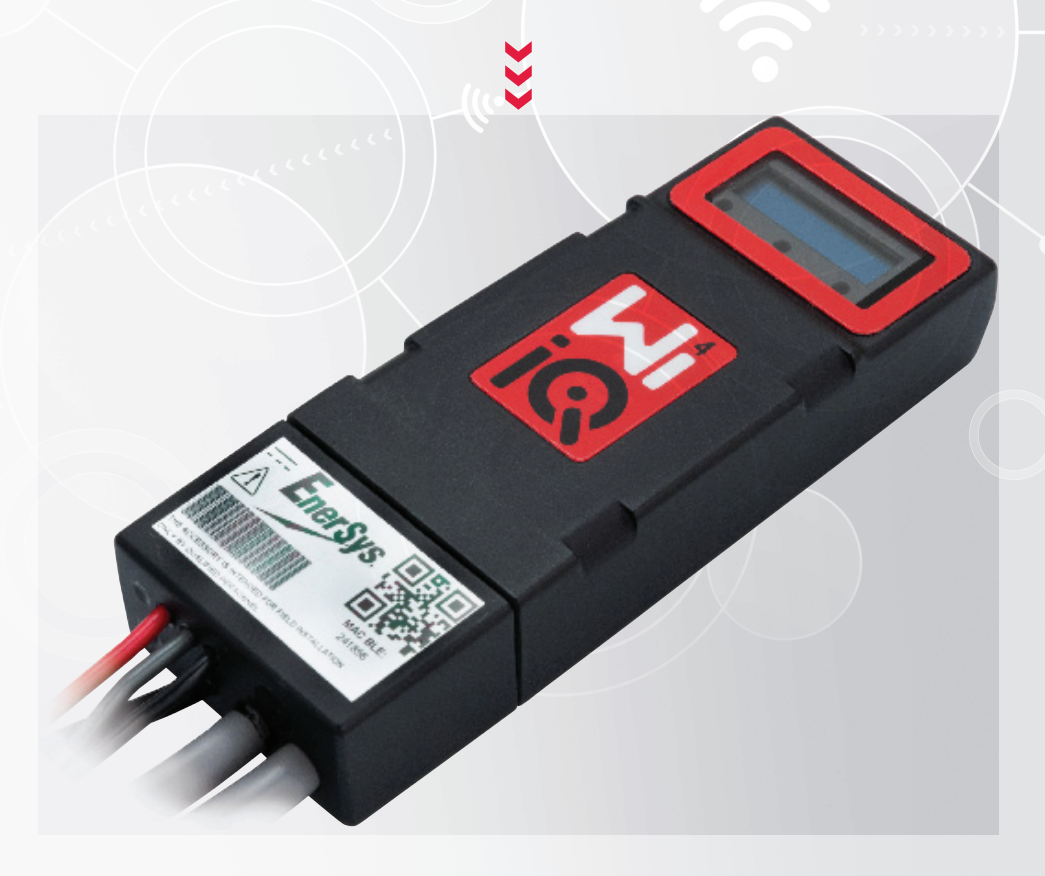

# MANUAL DO PROPRIETÁRIO CE 24

www.enersys.com

## ÍNDICE

| Introdução         | 3      |
|--------------------|--------|
| Funcionalidades    | 4      |
| Especificações téc | nicas4 |
| Dimensões          | 8      |
| Instalação         | 9      |
| Comunicação        |        |

Assistência e resolução de problemas ......16

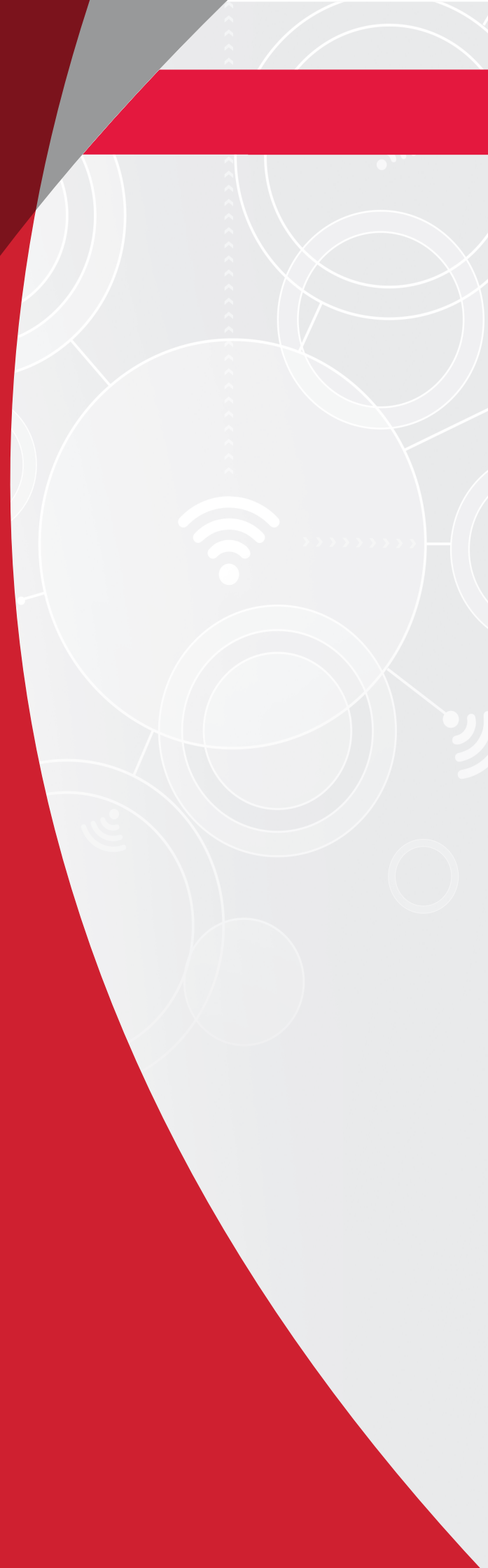

## INTRODUÇÃO

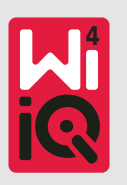

A informação contida neste documento é essencial para o manuseamento seguro e a utilização adequada do dispositivo de monitorização de baterias Wi-iQ®4. Contém uma especificação global do sistema, assim como as respetivas medidas de segurança, códigos de comportamento, um guia para o comissionamento e a manutenção recomendada. Este documento deve ser guardado e estar disponível para os utilizadores que trabalhem com o dispositivo de monitorização de baterias e que sejam responsáveis por ele. Todos os utilizadores são responsáveis por garantir que todas as aplicações do sistema são adequadas e seguras, com base nas condições previstas ou encontradas durante o funcionamento.

Este manual do proprietário contém instruções de segurança importantes. Leia e compreenda as secções sobre segurança e operação do dispositivo de monitorização de baterias antes de operar o dispositivo e o equipamento no qual está instalado.

É da responsabilidade do proprietário garantir a utilização da documentação e quaisquer atividades relacionadas, bem como seguir todos os requisitos legais aplicáveis a si próprio e às aplicações nos respetivos países.

Este manual do proprietário não se destina a substituir qualquer formação sobre o manuseamento e a operação do dispositivo de monitorização de baterias Wi-iQ®4 que possa ser exigida pela legislação e/ou normas locais do setor. Devem ser asseguradas formação e instrução adequadas de todos os utilizadores antes de qualquer contacto com o sistema de baterias.

Para obter assistência, contacte o seu representante de vendas ou ligue para:

#### EnerSys<sup>®</sup> EMEA EH Europe GmbH

Baarerstrasse 18 6300 Zug, Suíça Tel: +41 44 215 74 10 **EnerSys APAC** No. 85, Tuas Avenue 1 Singapura 639518 +65 6558 7333

www.enersys.com

#### A sua segurança e a segurança dos outros é muito importante

**AVISO** Pode morrer ou sofrer ferimentos graves se não seguir estas instruções.

### FUNCIONALIDADES E ESPECIFICAÇÕES

### Funcionalidades

O dispositivo de monitorização de baterias Wi-iQ®4 é a quarta geração de tecnologia de sensores de baterias, oferecendo funcionalidades acrescidas, como a conectividade Bluetooth e CAN-Bus, para melhorar a comunicação e integração com outros dispositivos e equipamento externo. As funcionalidades adicionadas ao design compacto novo incluem três LED para comunicar o estado, um visor LCD novo para mostrar informação importante sobre a bateria e um alarme sonoro.

- Programável
- O dispositivo Wi-iQ<sup>®</sup>4 está disponível em 2 configurações; pode ser montado em baterias de 24 V a 80 V e de 96 V a 120 V
- Pequeno e justo
- Invólucro IP65
- Disponível para produtos químicos de baterias de chumbo-ácido ventiladas e NexSys®TPPL
- Sensores de corrente de cabo único ou duplo
- Visor LCD e aviso sonoro de alarme de baixa tensão
- Memória com capacidade para mais de 8000 eventos
- Vários canais de comunicação
  - Zigbee<sup>®</sup> sem fios para o carregador e software do PC do Wi-iQ<sup>®</sup>4 Report
  - Bluetooth para a aplicação móvel E Connect™ e painel de controlo da bateria inteligente Truck IQ™

- A aplicação móvel E Connect<sup>™</sup> com design novo permite a verificação rápida e fácil da frota de baterias e a partilha de dados
- Ligação ao nosso dispositivo Truck iQ<sup>™</sup> externo que mostra ao operador dados em tempo real sobre o estado da bateria, alarmes e tempo de trabalho restante
- O módulo CAN-Bus opcional fornece o estado de carga (SoC) e outros dados a qualquer rede CAN (p. ex., empilhadores, AGVs)
- Compatível com o sistema de eficiência de gestão de armazém Xinx<sup>™</sup> para simplificar a recolha de dados e o reporte
- A comunicação sem fios com o nosso carregador modular permite um controlo de ativos melhor
- Aviso de SoC ajustável e tem um alarme sonoro
- Elimina a necessidade de um dispositivo de Alarme de Baixa Tensão (LVA) separado

**NOTA:** O dispositivo Wi-iQ<sup>®</sup>4 foi concebido para ser instalado apenas numa bateria e não funcionará corretamente se for montado no lado do empilhador do conector da bateria para um estudo de potência.

### Especificações técnicas

| Item                                | Descrição                                                                                                    |
|-------------------------------------|----------------------------------------------------------------------------------------------------|
| Tensão nominal da<br>bateria        | 24 VCC a 80 VCC e 96 VCC<br>a 120 VCC                                                                                                |
| Tensão operacional                  | 24 VCC a 80 VCC e 96 VCC<br>a 120 VCC                                                                                                |
| Temperatura operacional             | 4 °F (-20 °C) – 140 °F (60 °C)                                                                                                    |
| Medição da corrente<br>bidirecional | Permite a recolha de dados de<br>rendimento utilizando um sensor<br>de efeito Hall que pode medir até<br>+/- 1000 A.<br>Resolução 1A |
| Medição da tensão                   | Monitorização contínua do total da<br>tensão da bateria e da metade da<br>tensão da bateria                                          |
| Precisão da tensão                  | 0,1 V                                                                                                    |
| Temperatura                         | Termístor externo                                                                                                    |
| Altitude                            | <2000 m (<6,561 pés)                                                                                                    |
| Deteção do nível de<br>eletrólito   | Com sensor de eletrólito                                                                                                    |
| Interface sem fios                  | Zigbee (SMAC -2,4 GHz),<br>Bluetooth BLE                                                                                             |
|                                     |                                                                                                    |

| Item                      | Descrição                                                                                                    |
|---------------------------|----------------------------------------------------------------------------------------------------|
| Relógio em tempo real     | Registo de tempo e carimbo de<br>dados                                                                                    |
| Armazenamento<br>de dados | Carregamento de dados para o PC<br>através do Dongle, para o servidor<br>de nuvem através da aplicação<br>móvel E Connect |
| Coleta de dados           | Até 8000 registos de eventos                                                                                              |
| Alcance sem fios          | Até 10 m (32 pés) (Zigbee);<br>até 5 m (16 pés) (BLE)                                                                     |
| Comunicação CAN           | 2 protocolos CAN diferentes:<br>CANOpen ou J1939                                                                          |
| Consumo de energia        | 1 Watt                                                                                                    |
| Proteção                  | Sobretensão<br>Proteção contra polaridade inversa                                                                         |
| Embalagem                 | Resistente a água e ácidos<br>UL 94 V-0<br>Proteção de nível de poluição 3<br>(ambiente empoeirado)<br>Invólucro IP65     |
| Dimensões físicas         | 40,07 mm C x 19,5 mm L x<br>107,97 mm A                                                                                   |

## **ESPECIFICAÇÕES TÉCNICAS**

### Especificações técnicas (cont.)

| ltem         | Descrição                                                                                                    |
|--------------|----------------------------------------------------------------------------------------------------|
| Conformidade | Regulamentos de (Segurança de)<br>Equipamentos Elétricos 2016<br>(S.I. 2016/1101)<br>Diretiva 2014/35/UE:<br>Segurança<br>BS EN 61010-1: 2010/A1: 2019<br>Regulamentações CEM 2016<br>(S.I. 2016/1091)<br>Diretiva 2014/30/UE:<br>Compatibilidade eletromagnética<br>BS EN 12895: 2015/A1: 2019<br>Diretiva 2011/65/UE<br>RoHS<br>Regulamentações relativas a<br>equipamentos de rádio 2017<br>(S.I. 2017/1206)<br>Diretiva 2014/53/UE<br>ETSI EN 301 489-17 V3.2.2 (2019)<br>ETSI EN 300 328 V2.2.2 (2019) |

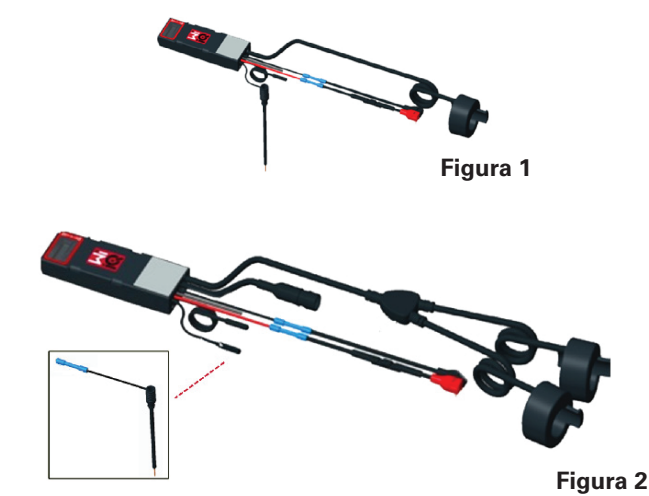

ESTE DISPOSITIVO ESTÁ EM CONFORMIDADE COM A PARTE 15 DAS REGRAS DA FCC. A OPERAÇÃO ESTÁ SUJEITA ÀS DUAS CONDIÇÕES SEGUINTES:

(1) ESTE DISPOSITIVO NÃO PODE CAUSAR INTERFERÊNCIAS NOCIVAS

(2) ESTE DISPOSITIVO DEVE ACEITAR QUALQUER INTERFERÊNCIA RECEBIDA, INCLUINDO INTERFERÊNCIA QUE POSSA CAUSAR FUNCIONAMENTO INDESEJÁVEL.

EM CONFORMIDADE COM OS REQUISITOS DA FCC, AS ALTERAÇÕES OU MODIFICAÇÕES NÃO APROVADAS EXPRESSAMENTE PELA ENERSYS PODEM ANULAR A AUTORIZAÇÃO DO UTILIZADOR PARA OPERAR ESTE PRODUTO.

**Apoio técnico:** Consulte www.enersys.com para encontrar o seu contacto local.

#### Componentes

Figura 1: Dispositivo Wi-iQ<sup>®</sup>4 para baterias ventiladas com sonda de eletrólito

#### O dispositivo de monitorização de baterias Wi-iQ®4

O dispositivo de monitorização de baterias Wi-iQ®4 é composto por:

Uma unidade principal (para medição da tensão, visor, LED, aviso sonoro e funcionalidades de comunicação)

- 1 ou 2 sensores de corrente
- Uma ligação CAN (a utilização é opcional)
- Cabos vermelhos/pretos para alimentar o dispositivo Wi-iQ<sup>®</sup>4
- Fio de equilíbrio/cinzento para tensão média da bateria (com um fusível)
- Sonda de temperatura
- Sonda de nível de eletrólito para versão de bateria ventilada
- 3 juntas de crimpagem + 3 braçadeiras para cabos
- Hardware de instalação

**Figura 2:Dispositivo** Wi-iQ<sup>®</sup>4 para Placa Fina de Chumbo Puro (TPPL) ou Chumbo-Ácido Regulado por Válvula (VRLA) com Conector CAN; sem Sonda de Eletrólito

#### Os Números de Peça do Dispositivo Wi-iQ®4 Existem quatro números de peça disponíveis.

| Número da<br>peça                      | N/P de<br>referência        | Descrição                                                                                                    | Tipo de<br>bateria  |
|----------------------------------------|-----------------------------|----------------------------------------------------------------------------------------------------|---------------------|
| Wi-iQ <sup>®</sup> 4<br>120V SGL       | GL0017459-<br>0002          | Monitor Wi-iQ®4<br>Sensor único CAN<br>Premium                                                                                                    | Todos<br>com<br>CAN |
| Wi-iQ®4<br>120V DBL                    | GL0017459-<br>0007          | Monitor Wi-iQ®4<br>Sensor duplo CAN<br>Premium                                                                                                    | Todos<br>com<br>CAN |
| Wi-iQ®4                                | <b>Wi-iQ®4</b> 6LA20743-E0E |                                                                                                    | Ventila-<br>da      |
| Wi-iQ <sup>®</sup> 4                   | 6LA20743-E3E                | Monitor Wi-iQ®4<br>Sensor único<br>VRLA básico                                                                                                    | Gel,<br>TPPL        |
| Wi-iQ <sup>®</sup> 4F                  | 6LA20743-E1E                | Monitor Wi-iQ®4<br>Sensor único CAN<br>Premium                                                                                                    | Todos<br>com<br>CAN |
| Wi-iQ <sup>®</sup> 4DUALF 6LA20743-E2E |                             | Monitor Wi-iQ®4<br>Sensor duplo CAN<br>Premium                                                                                                    | Todos<br>com<br>CAN |
| 6LA20761 6LA20761                      |                             | Sensor de<br>eletrólito<br>(apenas peça de<br>substituição).<br>Não utilize este<br>número ao<br>encomendar os<br>números de peça<br>Wi-iQ®4 e Wi-<br>iQ4DUAL | Ventila-<br>da      |

## ESPECIFICAÇÕES TÉCNICAS

### Especificações técnicas (cont.)

#### O Visor e os LED do dispositivo Wi-iQ®4

Um visor LCD e três LED no dispositivo Wi-iQ®4 fornecem indicação de estado. O visor DESLIGA-SE após 15 minutos de inatividade (modo de repouso). Um pequeno toque no visor do dispositivo Wi-iQ®4 voltará a LIGAR o visor.

Figura 3: Visor e LED

#### Parâmetros

| Descrição            | Valor                           | Comentário                                                |  |
|----------------------|---------------------------------|-----------------------------------------------------------|--|
| SoC                  | 0-100%                          | Estado de carga da bateria                                |  |
| Tensão da<br>bateria | Ex.: 27,2 V                     | Tensão total da bateria (V)                               |  |
| Temperatura          | Ex.: 64 °F (18<br>°C)           | Temperatura da bateria                                    |  |
| Corrente             | Ex.: 10,4 A                     | Valor de corrente em A<br>(+ carga, - descarga)           |  |
| Bluetooth<br>ligado  |                                 | Quando o smartphone está<br>ligado ao dispositivo Wi-iQ®4 |  |
|                      | Nível                           | LED azul LIGADO                                           |  |
|                      | Temperatura                     | LED vermelho Intermitente<br>ou ACESO                     |  |
|                      | Aviso de<br>SoC baixo           | Aviso sonoro LIGADO                                       |  |
| Aviso                | Alerta de<br>SoC baixo          |                                                           |  |
|                      | Desequilíbrio                   | LED azul intermitente                                     |  |
|                      | Sem sensor<br>de corrente       | CORRENTE/SENSOR<br>SEM/SINAL                              |  |
|                      | Sem<br>sensor de<br>temperatura | TEMP/SENSOR<br>SEM/SINAL                                  |  |

#### Cores e funções

| LED           | Cor               | Aceso                                                            | Intermitência rápida<br>(0,5 s LIGADO/<br>0,5 s DESLIGADO) |
|---------------|-------------------|------------------------------------------------------------------|------------------------------------------------------------|
| Esquer-<br>da | Verme-<br>Iho     | Temperatura<br>elevada                                           | Aviso de temperatura                                       |
| Centro        | Cor de<br>laranja | Alerta de DOD                                                    | Aviso de DOD                                               |
| Direita       | Azul              | Nível baixo                                                      | Desequilíbrio                                              |
|               | Todas             | Intermitência rápida a cada 5 segundos<br>(para operação normal) |                                                            |

**NOTA**:Quando o dispositivo Wi-iQ<sup>®</sup>4 é ligado pela primeira vez à tensão da bateria, todos os LED piscam e a revisão do firmware é apresentada no visor (sequência de inicialização). O SoC apresentado será um valor recarregado do fabricante. Para iniciar, defina o dispositivo e reponha o valor (consulte a secção de configuração do manual).

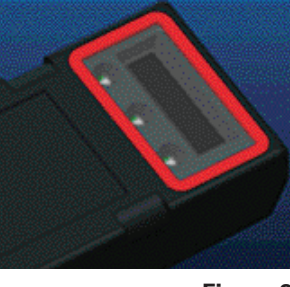

Figura 3

#### Aviso sonoro

Existe um aviso sonoro localizado no interior da unidade principal. O aviso sonoro é ativado quando o SoC da bateria está baixo e a bateria precisa de ser carregada. Tabela de referência do valor pré-definido do aviso sonoro vs. tipo de bateria

#### Frequência do tempo de aviso e alerta

|        | SoC normal | Aviso de SoC  | Alerta de SoC |
|--------|------------|---------------|---------------|
| Aviso  | DESLIGADO  | 2 sons a cada | 1 som a cada  |
| sonoro |            | 20 segundos   | 5 segundos    |

#### Valor pré-definido do aviso sonoro vs. tipo de bateria

| Tipo de bateria*       | Aviso de SoC | Alerta de SoC |
|------------------------|--------------|---------------|
| Modelos NexSysTPPL NXS | 30%          | 20%           |
| Modelos NexSysTPPL NXP | 50%          | 40%           |
| Outros                 | 30%          | 20%           |

\*Ajustável

O(s) Sensor(es) de Corrente do Dispositivo Wi-iQ<sup>®</sup>4 O sensor de corrente é um dispositivo de efeito Hall de núcleo sólido.

#### Especificações técnicas do sensor de corrente

| Bitola do<br>cabo CC       | AWG     | Diâmetro<br>interno | Recomendação<br>da classe do<br>empilhador | Corrente<br>CC<br>máxima |
|----------------------------|---------|---------------------|--------------------------------------------|--------------------------|
| Até 120<br>mm <sup>2</sup> | Até 4/0 | 20,1 mm             | Classe 1, 2 e 3                            | 1000A                    |

**NOTA:** A bitola do cabo CC não considera as dimensões do terminal ou do contacto. Depois de inserir o cabo no sensor de corrente, poderá ser necessário montar terminais ou contactos, principalmente para os cabos 4/0.

## ESPECIFICAÇÕES TÉCNICAS

### Especificações técnicas (cont.)

#### Opção CAN do Dispositivo Wi-iQ®4

O dispositivo Wi-iQ<sup>®</sup>4 comunica através do protocolo CAN, se instalado.

A unidade principal do dispositivo Wi-iQ<sup>®</sup>4 é fornecida com uma tampa protetora de plástico que tem de ser retirada para utilizar a opção CAN.

- J1939
- A disposição de pinos do conector fêmea é descrita na **Figura 4**

Figura 4: Conector fêmea.

 O conector macho NÃO está incluído (recetáculo ITT-CANON SURE-SEAL IP68 de 3 contactos com dois pinos e uma tomada adaptada para fios de 0,75-1,5 mm2).

#### Especificação do conector CAN

|                            | Número                   | Número de peça de contacto |                                                          |                            |
|----------------------------|--------------------------|----------------------------|----------------------------------------------------------|----------------------------|
| Produto                    | de peça do<br>recetáculo | Bitola<br>do fio           | Pino<br>(quant. 2)                                       | Tomada<br>(quant. 1)       |
| ITT-CANON<br>SURE-<br>SEAL | 120-8551-                | 0,5-1,0<br>mm²             | 330-8672-<br>001<br>(SS20)<br>031-8703-<br>001<br>(SS20) |                            |
|                            | (SS3R)                   | 0,75-1,5<br>mm²            | 330-8672-<br>000<br>(SS10)                               | 031-8703-<br>000<br>(SS10) |

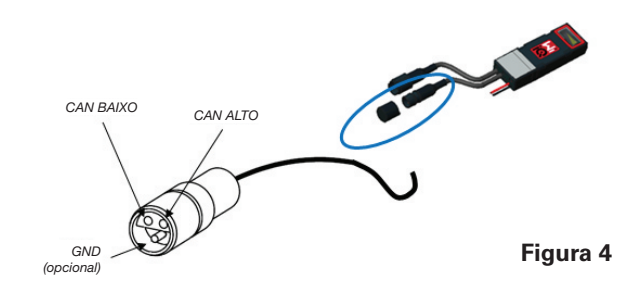

A comunicação CAN do dispositivo Wi-iQ®4 adota dois protocolos CAN diferentes:

- CANOpen
- J1939

Consulte a secção Comunicação CAN (Controlled Area Network) para obter a documentação adequada.

## DIMENSÕES

### Dimensões

Dimensões gerais do Dispositivo de Monitorização de Baterias Wi-iQ®4 e efeito (mm)

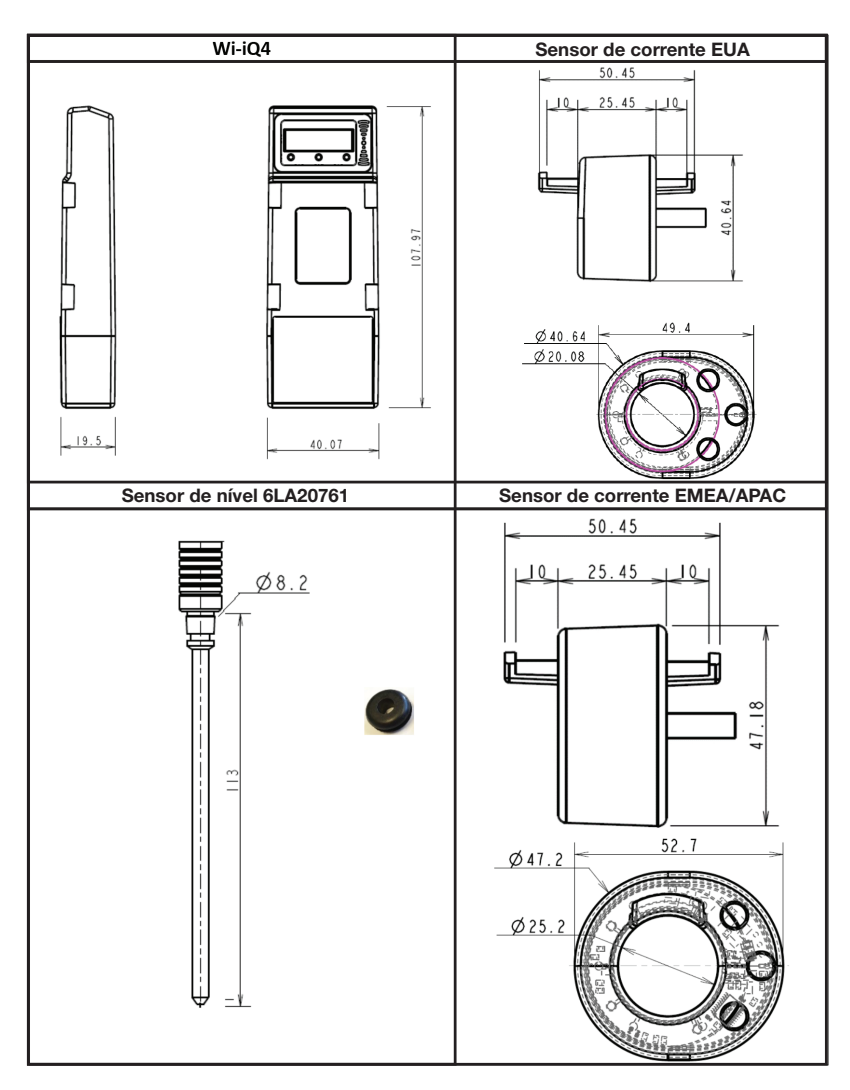

Nota: Todas as dimensões são indicadas em mm.

#### Sondas e sensores

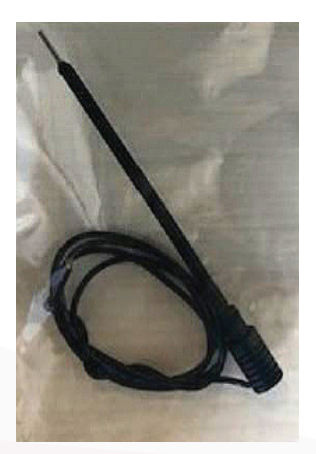

Sonda de eletrólito

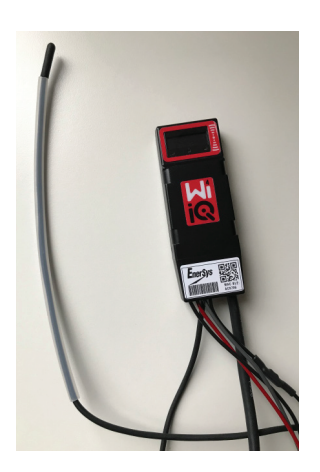

Sensor de temperatura

## INSTALAÇÃO

### Instalação

Figura 5: Montagem Final do Dispositivo Wi-iQ®4 no Tabuleiro de Células de 2V

Figura 6: Montagem Final do Dispositivo Wi-iQ®4 no Tabuleiro de Blocos de 12 V

NOTA: A ordem de empilhamento no pino é: Cabo da bateria, Terminal do anel do dispositivo Wi-iQ®4, Anilha plana, Anilha de bloqueio e Porca.

- Certifique-se de que as roscas na porca e no pino estão limpas, cologue uma gota de Loctite™ azul no pino e aperte a porca no lugar.
- Aperte a porca de acordo com a especificação adequada (Figura 6). Certifique-se de que o terminal do cabo da bateria está plano contra a placa.

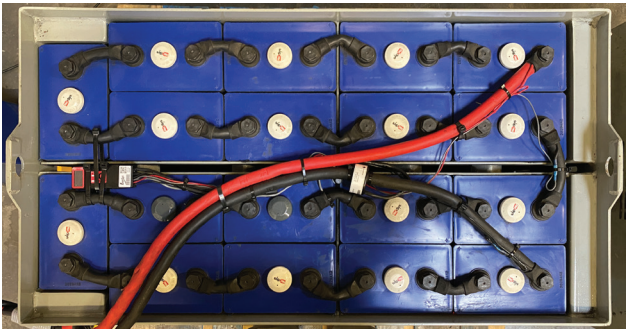

Figura 5

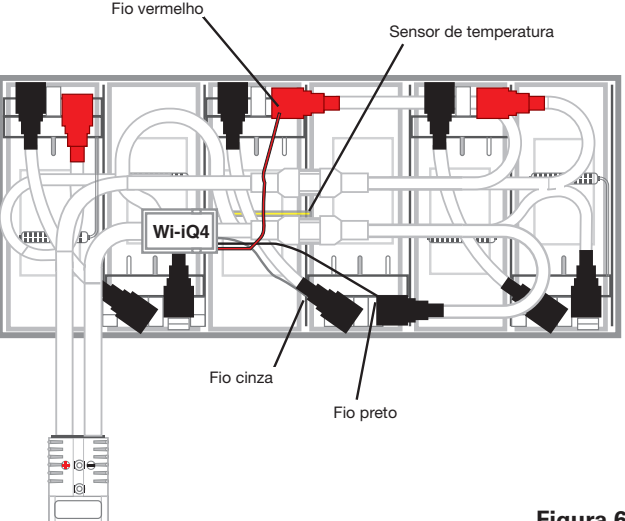

Figura 6

### Comunicação

Existem dois modos de comunicação (sem fios e CAN) disponíveis no dispositivo Wi-iQ®4:

#### Sem fios

- BLE
  - Ligue a um smartphone através da aplicação móvel E Connect™
  - Lique ao painel de controlo da bateria inteligente Truck iQ™
- Zigbee<sup>®</sup> (protocolo herdado utilizado com gerações anteriores dos dispositivos Wi-iQ®4)
- Ligue aos carregadores (NexSys®+ carregador da bateria)
- Ligue ao software Report do dispositivo Wi-iQ<sup>®</sup>4
- Ligue ao software Xinx<sup>™</sup>

O dispositivo Wi-iQ<sup>®</sup>4 pode ser configurado e fornecer dados via Zigbee<sup>®</sup> (Wi-iQ<sup>®</sup>4 Report – v5.4.5 mínimo) ou BLE (aplicação E Connect<sup>™</sup> - v2.16 mínimo).

#### **CAN (Controller Area Network)**

- CANOpen Cia 418 ou J1939
  - Interface com o empilhador utilizando um protocolo CAN proprietário do fabricante de equipamento original (OEM) implementado.
  - Interface com AGV utilizando o protocolo CAN proprietário da EnerSys®.

## Comunicação (cont.)

#### Configuração do Dispositivo Wi-iQ®4 no Dispositivo Wi-iQ®4 Reporting Suite

- Depois de o dispositivo estar instalado, tem de ser configurado no software. Ligue um dongle (antena do dispositivo Wi-iQ®4) à porta USB de um PC com o Dispositivo Wi-iQ®4 Reporting Suite instalado. Inicie o software do Dispositivo Wi-iQ®4 Report.
- Clique no item do menu Software no canto superior esquerdo. Clique em "Idioma" e selecione "EUA" (não inglês). Isto é necessário para garantir que todas as tecnologias de bateria (tecno. da bat.) estão disponíveis mais tarde na configuração do software.
- Crie um local novo se ainda não existir nenhum. A designação do local não é importante para efeitos de instalação.

**Figura 7**: Página de Configuração do Site do Dispositivo Wi-iQ®4 Report.

Faça clique duplo no Nome do local para o abrir. Podem ser apresentados dispositivos adicionados anteriormente. Para adicionar um dispositivo novo, clique no botão de scan no canto superior esquerdo. O software fará o scan de todos os dispositivos disponíveis. Marque a caixa "Adicionar" para todos os dispositivos que pretende configurar e clique no botão "+ Adicionar" à direita. Os dispositivos podem ser identificados fazendo corresponder o campo de Endereço (HEX) com o N/S no dispositivo.

#### Figura 8: Correspondência do Endereço HEX.

Os dispositivos que adicionou devem agora ser adicionados à vista do local. Se adicionou vários dispositivos de uma vez e não tem a certeza de que dispositivo está em cada bateria, clique no ícone do olho na coluna da esquerda. Isto fará todos os LED nesse dispositivo piscar durante 15 segundos. O dispositivo também emitirá um sinal sonoro durante o mesmo período. Clique duas vezes em qualquer ponto ao longo da linha do dispositivo que pretende configurar para abrir a janela de configuração.

NOTA:Se, a qualquer momento, a versão para portátil não conseguir captar o dispositivo Wi-iQ®4 ou encontrar o número de série correto do dispositivo, configure-o corretamente através da aplicação E Connect™ para o número de série apropriado, faça o scan de novo e ele será apresentado no seu Dispositivo Wi-iQ®4 Suite no seu portátil.

**Figura 9**: Página Inicial do Site do Dispositivo Wi-iQ<sup>®</sup>4 Report

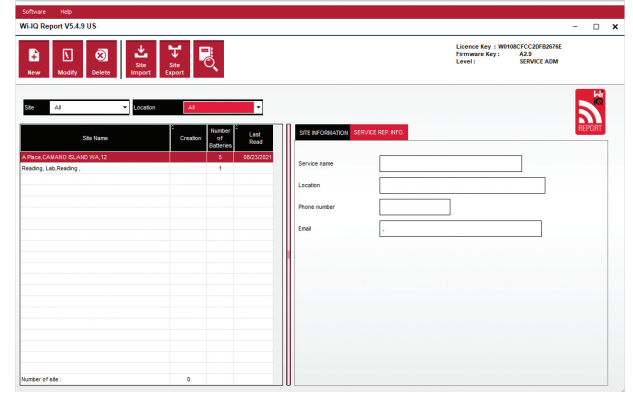

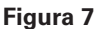

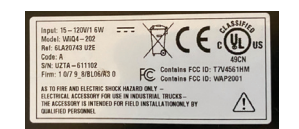

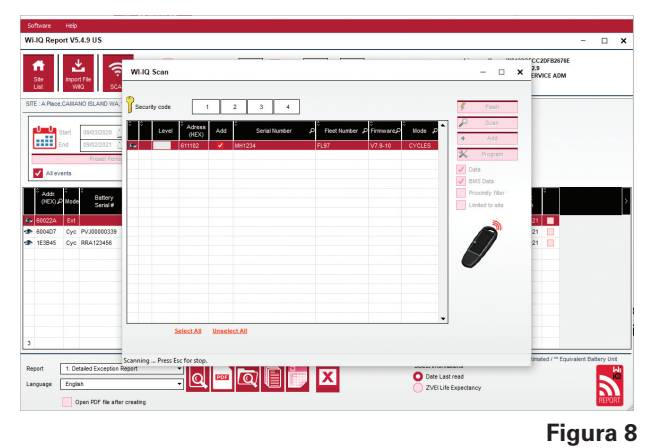

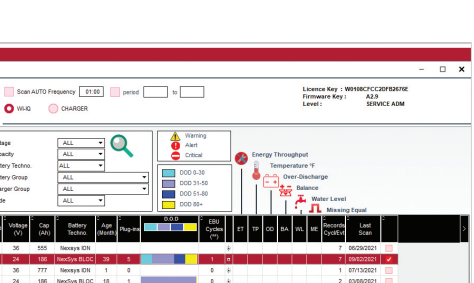

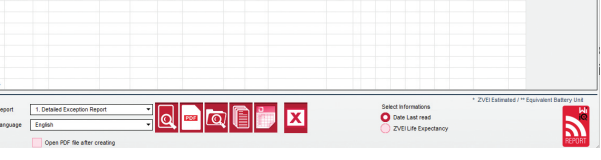

## Comunicação (cont.)

Figura 10: Página de Configuração do Site do Dispositivo Wi-iQ®4 Report

N.º de série da bateria Introduza o número de série da bateria (9 dígitos)
Número da frota: Conforme necessário
Modelo: Introduza o tipo de bateria, ex.: 18-E100-21
Células: Introduza o número de células na bateria

**Para baterias NexSys® TPPL de 2V**, utilize a tensão total dividida por 2 para determinar o número de células. Exemplo: O tipo de bateria é 36NXS700. 36 descreve a tensão total da bateria. Divida este número por 2 para obter "Células"; neste exemplo, 36 / 2 = 18 células.

Equil. das células – introduza o número da célula onde o fio cinzento foi instalado, contando a partir do pólo positivo.

Para bateria monobloco NexSys® TPPL: O fio preto do dispositivo Wi-iQ®4 e o fio cinzento do dispositivo Wi-iQ®4 devem ser ligados aos pólos negativo e positivo do mesmo bloco, como descrito na secção Instalação. Nesta configuração, "Equil. das células" será sempre 6.

Tecnologia da bateria – selecione o tipo de bateria adequado. Consulte as notas do item de linha na encomenda BaaN solicitando qualquer configuração específica da Tecnologia da Bateria pelo cliente ou representante de vendas. Se não estiver solicitado nada nas notas do item de linha, consulte a Tabela de Perfis de Carga.

#### Perfis de carga

| Tecnologia da bateria | Tipos de bateria           |
|-----------------------|----------------------------|
| AIR MIX               | Ventilada                  |
| FAST EU               | Ventilada                  |
| GEL                   | Evolution (PzV)            |
| HDUTY                 | Ventilada                  |
| NEXSYS 2V             | NexsysTPPL 2V (NXS)        |
| NEXSYS BLOC           | Monobloco NexsysTPPL (NXS) |
| NEXSYS PURE 2V        | NexsysTPPL (NXP)           |
| NEXSYS PURE BLOC      | Monobloco NexsysTPPL (NXP) |
| OPP                   | Ventilada                  |
| PZQ                   | Ironclad (PzQ)             |
| STDWL                 | Ventilada                  |
| WL20                  | Sem água (PzM)             |

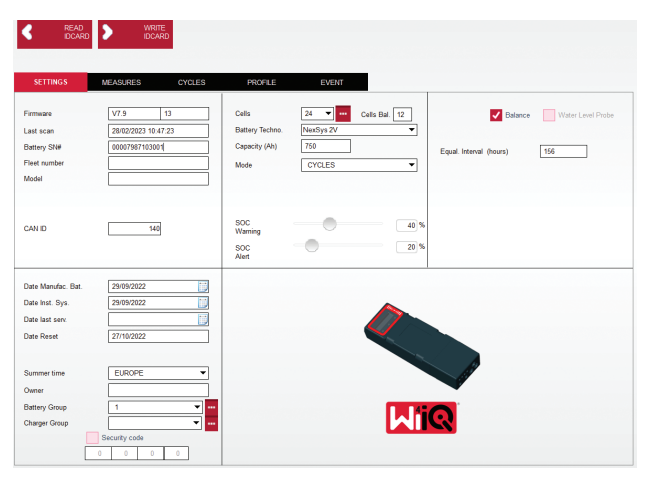

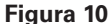

- Capacidade (Ah): Introduza os Ah nominais da bateria.
  Bateria monobloco NexSys® TPPL: Determine o total de Ah da bateria. Exemplo: 24-12NXS186-3. 186 descreve a classificação de amperes-hora de cada bloco e 3 descreve o número de circuitos paralelos. Multiplique estes dois números para obter "Capacidade (Ah)"; neste exemplo 186 x 3 = 558 Ahrs.
- Bateria NexSys<sup>®</sup> TPPL de 2 V: Determine o total de Ah da bateria. Exemplo: 18-NXS770. O 770 descreve a classificação de amperes-hora.

Cabo (+)/cabo (-): Selecione o cabo em que o dispositivo Wi-iQ $^{\circ}4$  foi instalado. Na maioria dos casos, deve ser selecionado o cabo (-).

**Período igual (horas):** Introduza 186. Este é o tempo em horas para solicitar uma carga de equalização (só disponível com o firmware do dispositivo Wi-iQ®4 v4.0 e superior). Se o tempo igual for definido para 0 horas, a funcionalidade é desativada e as falhas críticas não são registadas nos relatórios. Esta funcionalidade não é programável para perfis de bateria NexSys®.

Equilíbrio: Marque esta caixa para todas as baterias.

**Sonda do nível de água:** Marque esta caixa para todas as baterias com uma sonda de eletrólito instalada.

## Comunicação (cont.)

Modo: Deixe como pré-definido – CICLOS, a menos que as notas do item de linha no Reconhecimento da encomenda exijam uma configuração de modo alternativa pelo cliente ou representante de vendas. NOTA:Clique no botão "ESCREVER IDCARD" antes de alterar o modo. Se o modo for alterado primeiro, reinicie a configuração a partir da secção Painel de controlo da bateria inteligente Truck iQ<sup>™</sup>.

 Os sistemas Xinx™ requerem que o modo seja EVENTO.

**Datas:** Introduza a data do código de data da bateria para o campo "Data de fabrico da bateria". Introduza a data em que a bateria é colocada em serviço para o campo "Data inst. serv." Deixe todos os outros campos de data em branco.

Proprietário: Deixe como pré-definido - EnerSys®.

**Grupo da bateria**:Introduza o tipo de empilhador – Contrabalançado, Retrátil, etc., ou como designado pelo cliente.

 Para o software Xinx<sup>™</sup>, consulte a folha de trabalho de configuração do software Xinx<sup>™</sup>.

Grupo do carregador: Modelo do carregador ou saída máxima do carregador

Configuração do horário de verão: DESLIGADO/ Europa/Austrália.

Depois de ter introduzido toda a informação necessária, clique no botão "ESCREVER IDCARD". Selecione o botão "Escrever" e confirme que as configurações foram escritas.

Clique no separador "CICLOS". Localize o botão chamado "Reiniciar ciclos" e clique nele. Selecione "Continuar" quando aparecer a mensagem de aviso. Isto irá apagar qualquer memória no dispositivo. A instalação está concluída. É importante Reiniciar os dados numa instalação nova para cálculos de média adequados.

 "Reiniciar eventos" para o software Xinx™ ou qualquer configuração que requeira o modo EVENTO.

#### Figura 11: Separador Ciclo

#### Configuração do sistema Xinx™

Mude o modo para EVENTO

 O grupo da bateria deve ser definido para o Nome do agrupamento correto de acordo com a nota na encomenda e/ou o perfil Xinx<sup>™</sup> BOM; p. ex., Empilhadores de doca, Porta-paletes, etc. Se utilizar todas as letras maiúsculas para um agrupamento, certifique-se de que todos os agrupamentos são nomeados utilizando todas as maiúsculas. Isto será fornecido através de uma nota personalizada na encomenda e/ou no perfil Xinx<sup>™</sup> BOM. Qualquer erro tipográfico pode fazer com que o sistema Xinx<sup>™</sup> não reconheça a bateria.

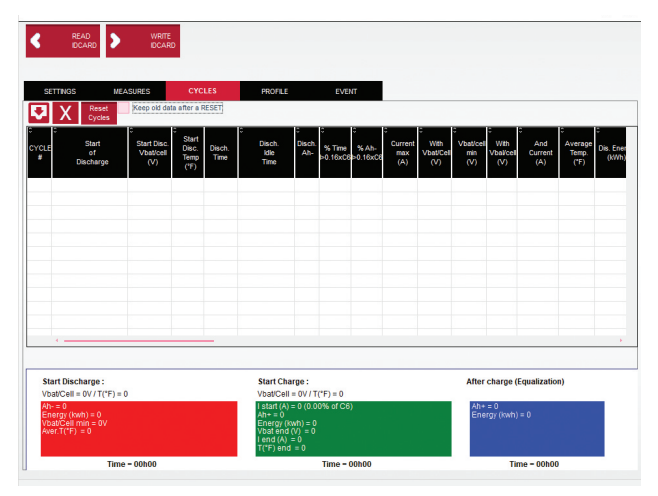

Figura 11

- Utilize o separador "MEDIÇÕES" para verificar a configuração
- Selecione o botão "MEDIÇÕES" para ler os dados em tempo real do dispositivo Wi-iQ<sup>®</sup>4
  - Meça a tensão do terminal positivo da bateria ao fio cinzento VBAL/CEL com um voltímetro calibrado. Divida a leitura pelo número de células entre o terminal positivo e o fio de equilíbrio. Compare este valor com a leitura "VBAL/CEL" e confirme se está dentro de uma tolerância de (+/- 0,02 VCC). O desvio deste valor indica que foi introduzido o número errado de células no campo "Equil. das células" ou que o fio de equilíbrio está na localização errada.
  - Meça a tensão entre os pólos positivo e negativo da bateria com um voltímetro calibrado. Divida o número de células na bateria e confirme se este valor está dentro de uma tolerância de (+/- 0,03 VCC) do valor em "VBAT/CÉL" Um desvio deste valor pode indicar uma ligação elétrica incorreta. Limpe e lubrifique o pólo da bateria e o terminal.
  - Meça a temperatura perto da sonda de temperatura na bateria. Verifique se o valor no campo "Temp." está próximo do valor lido. Desvios grandes indicam um sensor térmico defeituoso.
  - Se possível, opere o equipamento ou carregue a bateria. Meça a corrente com um amperímetro tipo alicate calibrado e confirme que o valor está dentro da tolerância (+/- 2%) do valor em "CORRENTE". O desvio deste valor indica um sensor de efeito Hall defeituoso.
    - Verifique também se a corrente está na direção correta, (-) para o descarregador e (+) para a carga. Um desvio disto indica que o sensor de efeito Hall foi instalado virado para trás.

## Comunicação (cont.)

 Verifique se o eletrólito indica corretamente. Se a sonda estiver coberta e a indicação em "Medições" não estiver verde, verifique se o fio de equilíbrio está no pólo negativo da mesma célula em que a sonda de eletrólito está instalada.

**Figura 12:** Leituras em tempo real no Dispositivo Wi-iQ<sup>®</sup>4 Report.

#### Configuração do dispositivo Wi-iQ®4 na aplicação móvel E Connect™

Uma aplicação móvel chamada E Connect<sup>™</sup> foi desenvolvida para os sistemas operativos iOS<sup>®</sup> e Android<sup>®</sup> (não funcionará nas plataformas Windows), disponível para transferência gratuita na App Store e na Play Store. O acesso é protegido por login/palavrapasse. Serão concedidos níveis de acesso diferentes através de códigos de acesso diferentes.

A aplicação móvel E Connect<sup>™</sup> permite principalmente:

- Digitalização e depois associação do dispositivo Wi-iQ®4 a um local do cliente (a lista de dispositivos será registada automaticamente num servidor remoto).
- Configuração dos parâmetros da bateria do dispositivo Wi-iQ<sup>®</sup>4 (como tecnologia e capacidade).
- Revisão rápida de parâmetros históricos, como SoC, tensão e temperatura.
- Descarregamento dos dados do histórico do dispositivo Wi-iQ®4 (os dados descarregados são transferidos automaticamente para um servidor remoto – não há dados armazenados no smartphone).

#### NOTAS:

- Ao iniciar a aplicação móvel, o Bluetooth<sup>®</sup> é ativado automaticamente.
- Se o smartphone não estiver ligado à Internet durante a digitalização e a transferência de dados, a transferência para o servidor remoto é feita assim que a ligação à Internet for restabelecida.

Os ecrãs principais da aplicação móvel E Connect™ com os parâmetros principais são apresentados abaixo.

#### Figura 13: Ecrãs da aplicação móvel E Connect™

Consulte "Configuração do Dispositivo Wi-iQ<sup>®</sup>4 no Wi-iQ<sup>®</sup> Reporting Suite" para configurar os parâmetros da bateria na página das configurações do dispositivo Wi-iQ<sup>®</sup>4 da aplicação. A informação necessária é a mesma (ou seja, número de série da bateria, informação do cliente, tecnologia da bateria, capacidade da bateria, número de células, etc.).

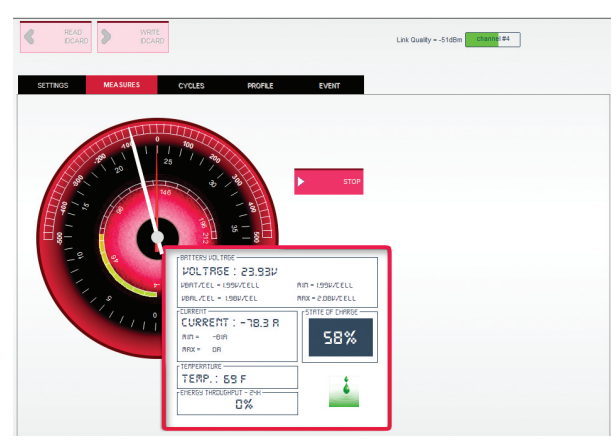

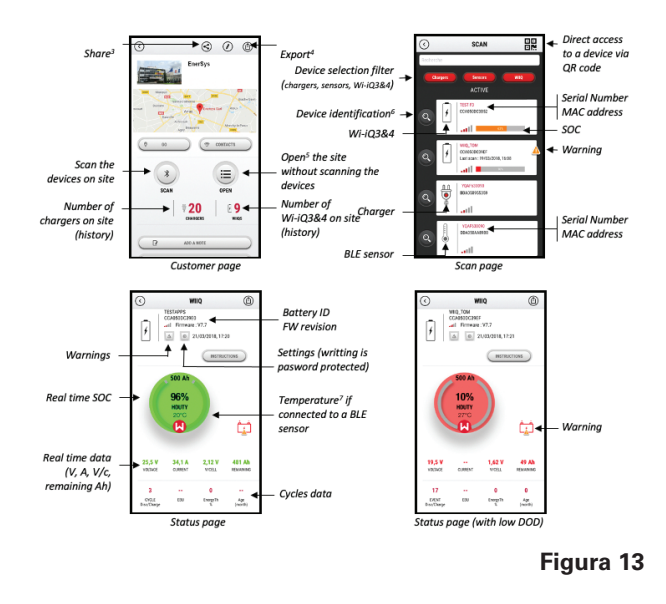

## Comunicação (cont.)

Figura 14: Opções de menu disponíveis na aplicação móvel E Connect™

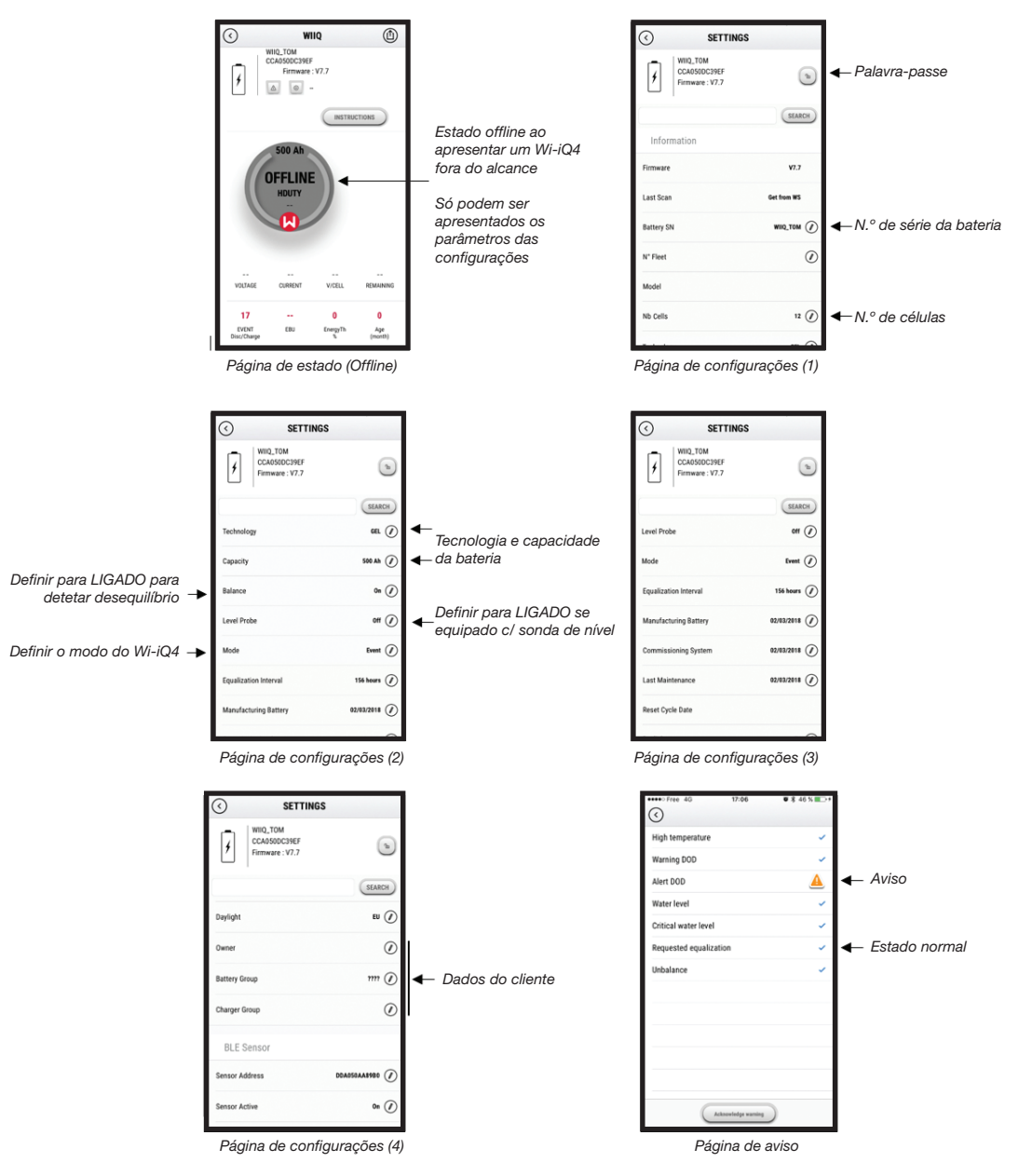

Estão disponíveis vários gráficos (SOC, temperatura, Ah...) com vários filtros de período (dia, semana, ano).

## Comunicação (cont.)

Painel de controlo da bateria inteligente Truck iQ™

- O painel de controlo da bateria inteligenteTruck iQ<sup>™</sup> é um dos mais recentes dispositivos "iQ" da EnerSys<sup>®</sup>.
- O dispositivo consiste num visor alimentado pela bateria através dos cabos do empilhador. Lê dados em tempo real e sem fios do dispositivo Wi-iQ<sup>®</sup>4, apresentando alertas, alarmes, SoC e outros parâmetros úteis para otimizar a operação da bateria.
- Emparelhar o painel de controlo Truck iQ<sup>™</sup> com o dispositivo Wi-iQ<sup>®</sup>4
- O painel de controlo Truck iQ<sup>™</sup> pode ser emparelhado com o dispositivo Wi-iQ<sup>®</sup>4 manual ou automaticamente.
  - Procedimento manual

**Figura 15: O dispositivo** Wi-iQ<sup>®</sup>4 comunica com o Painel de Controlo da Bateria InteligenteTruck iQ<sup>™</sup> para apresentar Informação Crítica sobre a Bateria

Figura 16: Instruções de Emparelhamento do Dispositivo Wi-iQ®4 e do Painel de Controlo Truck iQ™

#### Comunicação CAN (Controlled Area Network)

- A EnerSys<sup>®</sup> permite a integração através de protocolos suportados por CAN que interagem com o seguinte:
  - Empilhadores que utilizam o protocolo CAN proprietário do OEM implementado no firmware do dispositivo Wi-iQ®4.
  - AGVs (Veículos Autoguiados) que utilizam o protocolo CAN proprietário da EnerSys (CANOpen Cia 418 ou J1939).
  - Lista de parâmetros comunicados via CAN aos empilhadores como especificado pelo protocolo proprietário do OEM, mas não limitado a:
    - USOC (Estado de carga utilizável)
    - Tensão do barramento CC
    - Corrente do barramento CC
    - Temperatura do sistema (temperatura da bateria)
    - Acionador do bloqueio do elevador
      Acionador de operação limitada
  - Para mais detalhes, consulte a Especificação da interface CAN fornecida com o manual do utilizador do empilhador para cada OEM específico.
  - Parâmetro comunicado via CAN ao AGV como especificado pelo protocolo CAN proprietário da EnerSys<sup>®</sup>, mas não limitado a:
    - USOC (Estado de carga utilizável)
    - Tensão do barramento CC
    - Corrente do barramento CC
    - Temperatura do sistema (temperatura da bateria)
  - Para mais detalhes, consulte EnerSys<sup>®</sup> Global: Especificação CANOpen e CAN J1939 para o controlador da bateria – documento ENER-CO-002 e documento EnerSys\_J1939.

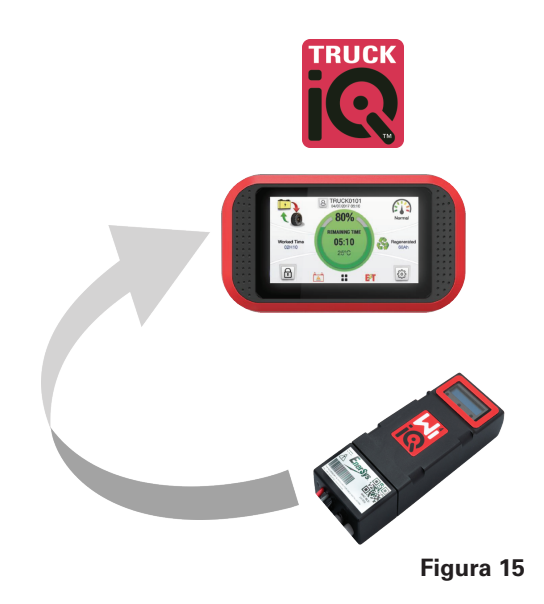

Configuração -> I/O -> Emparelhamento -> Desativação do emparelhamento automático.

Selecione o dispositivo Wi-iQ®4 apropriado clicando no ícone de BLE (Bluetooth®).

**NOTA:** Normalmente o dispositivo Wi-iQ<sup>®</sup>4 é igual ao nome da bateria.

| <            | Pairing |   |  |
|--------------|---------|---|--|
| Auto Pairing |         |   |  |
| 24V30T3AH    |         | 🚷 |  |

### ASSISTÊNCIA E RESOLUÇÃO DE PROBLEMAS

### Assistência e resolução de problemas

Mensagens de erro apresentadas

#### Figura 17: LED do Dispositivo Wi-iQ<sup>®</sup>4.

Verifique os indicadores LED no dispositivo. Uma intermitência rápida de todos os LED a cada cinco segundos indica configuração bem-sucedida e funcionamento normal. Consulte a tabela abaixo para outros indicadores de resolução de problemas:

| Indicador LED                                | Visor LCD              | Significado                                                    |  |
|----------------------------------------------|------------------------|----------------------------------------------------------------|--|
| Intermitência<br>rápida a cada<br>5 segundos |                        | Instalação OK                                                  |  |
| Azul<br>intermitente                         |                        | Equilíbrio instalado<br>ou programado<br>incorretamente        |  |
|                                              | Sem sensor de<br>temp. | Sonda de nível não<br>inserida ou programada<br>incorretamente |  |
|                                              | Sem sensor de corrente | Efeito Hall não ligado<br>ou sem leitura                       |  |
| Vermelho<br>intermitente                     | Temperatura            | Possível sonda térmica<br>defeituosa (se persistente)          |  |

#### Ligar ao dispositivo com a aplicação móvel E Connect™

- Se não ligar, verifique se não estão ligados outros dispositivos, como outra aplicação ou painel de controlo Truck iQ<sup>™</sup>. Só pode ligar a um dispositivo de cada vez.
- Tente ligar com um computador e o dispositivo Wi-iQ<sup>®</sup> Report.
- Se não se ligar a nenhum dos dispositivos. Mova o dispositivo Wi-iQ®4 para outra zona, de preferência no exterior.
  - Se ligar noutra localização, o problema é interferência magnética de rádio.
  - Se não ligar, substitua o dispositivo Wi-iQ<sup>®</sup>4.

Faça as seguintes verificações de qualidade para confirmar que a instalação está correta. Compare os valores apresentados no LCD com as variáveis medidas da bateria (ou seja, tensão, temperatura, etc.).

- Selecione o botão "MEDIÇÕES" para ler os dados em tempo real do dispositivo Wi-iQ®4.
  - Meça a tensão do terminal positivo da bateria ao fio cinzento VBAL/CEL com um voltímetro calibrado. Divida a leitura pelo número de células entre o terminal positivo e o fio de equilíbrio. Compare este valor com a leitura "VBAL/CEL" e confirme se está dentro de uma tolerância de +/- 0,02 VCC. O desvio deste valor indica que foi introduzido o número errado de células no campo "Equil. das células" ou que o fio

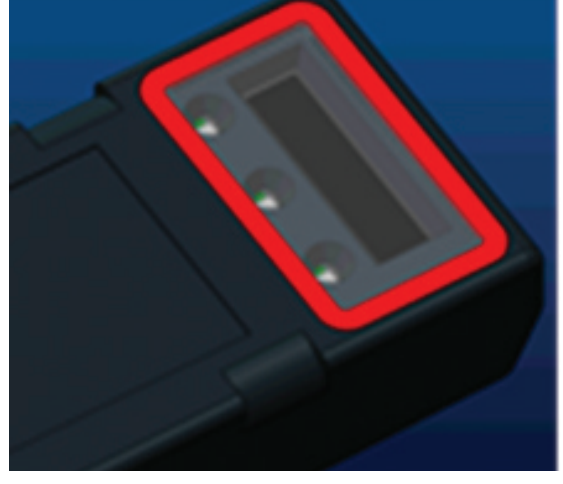

Figura 17

de equilíbrio está na localização errada.

- Meça a tensão entre os pólos positivo e negativo da bateria com um voltímetro calibrado. Divida o número de células na bateria e confirme se este valor está dentro de uma tolerância de +/- 0,03 VCC do valor em "VBAT/CÉL" Um desvio deste valor pode indicar uma ligação elétrica incorreta. Limpe e lubrifique o pólo da bateria e o terminal.
- Meça a temperatura perto da sonda de temperatura na bateria. Verifique se o valor no campo "Temp." está próximo do valor lido. Desvios grandes indicam um sensor térmico defeituoso.
- Se possível, opere o equipamento ou carregue a bateria. Meça a corrente com um amperímetro tipo alicate calibrado e confirme que o valor está dentro da tolerância +/- 2% do valor em "CORRENTE". O desvio deste valor indica um sensor de efeito Hall defeituoso.
  - Verifique também se a corrente está na direção correta, (-) para o descarregador e (+) para a carga. Um desvio disto indica que o sensor de efeito Hall foi instalado virado para trás.
- Verifique se o eletrólito indica corretamente. Se a sonda estiver coberta e a indicação em "Medições" não estiver verde, verifique se o fio de equilíbrio está no pólo negativo da mesma célula em que a sonda de eletrólito está instalada.
  - Se estiver instalada corretamente, inspecione a sonda quanto a corrosão. Substitua a sonda se estiver danificada.

Para assistência, contacte o seu representante de vendas da EnerSys<sup>®</sup> ou vá a www.enersys.com.

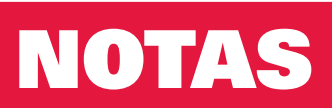

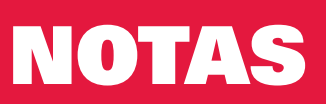

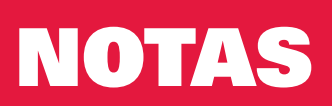

#### www.enersys.com

© 2025 EnerSys. Todos os direitos reservados. Proibida a distribuição não autorizada. As marcas comerciais e logótipos são propriedade da EnerSys<sup>®</sup> e das suas afiliadas, exceto UL, CE, UKCA, IEC, Android, iOS, Bluetooth e Zigbee, que não são propriedade da EnerSys<sup>®</sup>. Sujeito a revisões sem aviso prévio. Salvo erros e omissões.

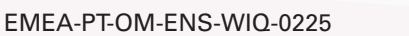

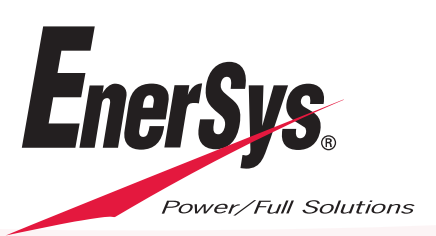